| BARRE D'OUTILS POUR WORD 2007 |
|-------------------------------|
| BARRE D'OUTILS POUR WORD 2010 |
| BARRE D'OUTILS POUR WORD 2013 |
| (compatible avec Word 2003)   |

#### WERKBALK VOOR WORD 2007 WERKBALK VOOR WORD 2010 WERKBALK VOOR WORD 2013 (compatibel met Word 2003)

| D D D D D R R R R Fichier ▼ Edition ▼ Affichage Internet ▼ Institutions ▼ Législation ▼ Jurisprudence ▼ Outils de recherch V D College = A A A R R R D College = A A A R R R R R R R R R R R R R R R R                                                                                                    | × Insertion × Format × Outils × Tableau × Fenêtre × 📳 💞 🛕 🖨 Quitter<br>e × Outils pour traducteurs × Dictionnaires × Autres outils × 🎽 Presse ?                                                                                                    |
|----------------------------------------------------------------------------------------------------|----------------------------------------------------------------------------------------------------|
| B     B     Calibri (Corps)     II       Image     Image     Image     Image     Image     Image       Image     Image     Image     Image     Image     Image     Image       Image     Image     Image     Image     Image     Image     Image     Image       Image     Image     Image     Image     Image     Image     Image     Image       Image     Image     Image     Image     Image     Image     Image     Image       Image     Image     Image     Image     Image     Image     Image     Image       Image     Image     Image     Image     Image     Image     Image     Image       Image     Image     Image     Image     Image     Image     Image     Image       Image     Image     Image     Image     Image     Image     Image     Image       Image     Image     Image     Image     Image     Image     Image     Image       Image     Image     Image     Image     Image     Image     Image     Image       Image     Image     Image     Image     Image     Image     Image       Image | $ \mathbf{G} \mathbf{I} \mathbf{S} \mathbf{V} \otimes \mathbf{A} \mathbf{B} \mathbf{C} \mathbf{A} \mathbf{a} \mathbf{X} \mathbf{X}_2 \equiv \mathbf{E} \equiv \mathbf{E} \equiv \mathbf{E} = \mathbf{E} $ Invoegen $\mathbf{V}$ Opmaak $\mathbf{V}$ Extra $\mathbf{V}$ Tabel $\mathbf{V}$ Venster $\mathbf{V} \otimes \mathbf{M} \otimes \mathbf{M}$ Sluiten $\mathbf{I}$                                                                                                    |
| Internet × Instellingen × Wetgeving × Rechtspraak × Zoekmiddelen × Hulp                                                                                                    | omiddelen voor vertalers × Woordenboeken × Andere hulpmiddelen × 🎥 Pers                                                                                                    |
| BARRE D'OUTILS POUR WORD 2016<br>BARRE D'OUTILS POUR WORD 2019<br>BARRE D'OUTILS POUR WORD 2021                                                                                                    | WERKBALK VOOR WORD 2016<br>WERKBALK VOOR WORD 2019<br>WERKBALK VOOR WORD 2021                                                                                                    |
| $ \square \square \square \square \square \square \square \square \square \square \square \square \square \square \square \square \square \square \square$                                                                                                    | e × Insertion × Format × Outils × Tableau × Fenêtre × ₽ 🎸 🗟 🖶 Quitter<br>e × Outils pour traducteurs × Dictionnaires × Autres outils × 🗳 Presse<br>• G I S 💉 孾 Asc Aa x² x₂ 🚍 Ξ Ξ Ξ ≡ Ξ Ξ                                                                                                    |
| $ \square \square \square \square \square \square \square \square \square \square \square \square \square \square \square \square \square \square \square$                                                                                                    | Invoegen ▼ Opmaak ▼ Extra ▼ Tabel ▼ Venster ▼ Invoegen ▼ Opmaak ▼ Extra ▼ Tabel ▼ Venster ▼ Invoegen ▼ Opmaak ▼ Extra ▼ Tabel ▼ Venster ▼ Invoegen ▼ Opmaak ▼ Extra ▼ Tabel ▼ Venster ▼ Invoegen ▼ Opmaak ▼ Invoegen ▼ Opmaak ▼ Extra ▼ Tabel ▼ Venster ▼ Invoegen ▼ Invoegen ▼ Opmaak ▼ Extra ▼ Tabel ▼ Venster ▼ Invoegen ▼ Opmaak ▼ Invoegen ▼ Opmaak ▼ Invoegen ↑ Opmaak ▼ Invoegen ↑ Opmaak ▼ Invoegen ↑ Opmaak ▼ Invoegen ↑ Opmaak ♥ Opmaak ▼ Invoegen ↑ Opmaak ♥ Opmaak ♥ O |
| d'outils, suivez les instructions à la page 9.                                                                                                    | Volg de instructies op bladzijde 9 om de werkbalk te installeren.                                                                                                    |

Pour installer la barre d'outils, suivez les instructions à la page 9. Ensuite, lancez Word et cliquez sur l'onglet «Compléments» pour accéder à la barre d'outils.

Les boutons de la barre d'outils peuvent être utilisés en toutes circonstances. Toutefois, pour que les macros qui sont activées en cliquant sur les boutons « Affichage » fonctionnent correctement, vous devez :

1) fermer Word et le relancer

2) ouvrir le document à traduire à partir de Word (pas à partir d'une autre application, tel que l'Explorateur Windows) et utiliser le bouton «Affichage côte à côte» avant d'ouvrir de nouveaux documents

3) fermer Word quand la traduction est terminée et le relancer avant de réutiliser le bouton «Affichage côte à côte»

Volg de instructies op bladzijde 9 om de werkbalk te installeren. Open vervolgens Word en klik op het tabblad "Invoegtoepassingen" om de werkbalk te gebruiken.

De knoppen van de werkbalk kunnen in alle omstandigheden worden gebruikt. Voor een correcte werking van de macro's die worden geactiveerd door op de "Weergave"-knoppen te klikken, moet u echter :

1) Word sluiten en opnieuw starten

2) het te vertalen document openen met Word (dus niet vanuit een ander programma, zoals Windows Explorer) en de knop "Weergave naast elkaar" gebruiken alvorens nieuwe documenten te openen

3) als de vertaling klaar is, Word sluiten en opnieuw starten alvorens de knop "Weergave naast elkaar" opnieuw te gebruiken

| Description des boutons et des menus                                                                                                    | Boutons et menus | Knoppen en menu's | Beschrijving van de knoppen en de menu's                                                                                                    |
|----------------------------------------------------------------------------------------------------|------------------|-------------------|----------------------------------------------------------------------------------------------------|
| Ouvrir un nouveau document.                                                                                                    |                  |                   | Een nieuw document openen.                                                                                                    |
| Ouvrir un document existant.                                                                                                    | <b>1</b>         | <b>1</b>          | Een bestaand document openen.                                                                                                    |
| Duvrir un document existant.<br>Le bouton «Affichage côte à côte» copie le contenu du<br>document à traduire, ouvre un nouveau document<br>(Document2 dans Word 2003, 2010 et 2013 ;<br>Document1 dans Word 2016, 2019 et 2021), colle le<br>contenu du document à traduire dans ce nouveau<br>document, ouvre encore un nouveau document<br>(Document3 dans Word 2003, 2010 et 2013 ;<br>Document2 dans Word 2016, 2019 et 2021) et affiche<br>les deux nouveaux documents côte à côte.<br>Si nécessaire, vous pouvez inverser la position<br>gauche/droite des nouveaux documents en cliquant sur<br>l'onglet «Affichage» et ensuite sur le bouton «Rétablir<br>la position de la fenêtre»<br>Vous pouvez fermer le document à traduire, qui est dès<br>lors disponible pour d'autres utilisateurs.<br>Le cas échéant, vous pouvez effacer dans le<br>Document2/Document1 la ou les parties du texte que |                  |                   | De knop "Weergave naast elkaar" kopieert de inhoud van het te vertalen document, opent een nieuw document (Document2 in Word 2003, 2010 en 2013 ; Document1 in Word 2016, 2019 en 2021), plakt de inhoud van het te vertalen document in dat nieuwe document, opent nog een nieuw document (Document3 in Word 2003, 2010 en 2013 ; Document2 in Word 2016, 2019 en 2021) en geeft de twee nieuwe documenten naast elkaar weer. Indien nodig, kan u de positie links/rechts van de nieuwe documenten omkeren. Klik daarvoor op het tabblad "Beeld" en vervolgens op de knop "Vensterpositie herstellen" I. Het te vertalen document mag worden gesloten. Zo is het beschikbaar voor andere gebruikers. In voorkomend geval kan u in |
| vous ne devez pas traduire.<br>Le nom du Document2/Document1 <b>ne</b> peut <b>pas</b> être<br>modifié, sinon le bouton «Fin Affichage côte à côte» ne<br>fonctionne pas.<br>Enregistrez le Document3/Document2, qui contiendra<br>votre traduction.                                                                                                    |                  |                   | Document2/Document1 de tekstgedeelten wissen<br>die u niet moet vertalen.<br>De naam van Document2/Document1 mag <b>niet</b><br>worden gewijzigd, zo niet werkt de knop "Einde<br>Weergave naast elkaar" niet.<br>Sla Document3/Document2 op, dat uw vertaling zal<br>bevatten.                                                                                                    |
| Fermer le document.                                                                                                    | 1                | 1                 | Het document sluiten.                                                                                                    |
| Cliquez sur ce bouton pour enregistrer le<br>Document3/Document2 et lui donner un nom.                                                                                                    | 1                |                   | Klik op die knop om Document3/Document2 op te slaan en het een naam te geven.                                                                                                    |
| Les deux nouveaux documents créés à l'aide du bouton<br>«Affichage côte à côte» (Document2 et Document3 ou<br>Document1 et Document2) défilent de façon synchrone.<br>Cliquez sur ce bouton pour activer ou désactiver le<br>défilement synchrone.                                                                                                    | <b>⊞</b> ‡       | ı≞‡               | De twee nieuwe documenten die met de knop "Weergave<br>naast elkaar" worden aangemaakt (Document2 en<br>Document3 of Document1 en Document2), schuiven<br>synchroon. Klik op die knop om het synchroon schuiven aan<br>of uit te zetten.                                                                                                    |
| Ce bouton met tout le document en néerlandais.                                                                                                    | 🞯 NL             | 💱 FR              | Met die knop zet u het hele document in het Frans.                                                                                                    |

| Ce bouton met tout le document en français.                | 😻 FR                    | S NL                  | Met die knop zet u het hele document in het Nederlands.      |
|------------------------------------------------------------|-------------------------|-----------------------|--------------------------------------------------------------|
| Cliquez sur ce bouton pour afficher le Presse-papiers      |                         |                       | Klik op die knop om het Klembord Office weer te geven. Het   |
| Office. Ce dernier peut contenir jusqu'à 24 entrées, à     |                         |                       | Klembord kan tot 24 zinnen of teksten bevatten, op           |
| condition qu'il soit correctement paramétré. Pour ce       |                         |                       | voorwaarde dat het correct ingesteld is. Open daarvoor het   |
| faire, ouvrez le Presse-papiers, cliquez en bas de la      |                         |                       | Klembord, klik onderaan op "Opties" en vink "Verzamelen      |
| fenêtre sur «Options» et cochez «Copier sans afficher le   |                         |                       | zonder Office Klembord weer te geven" aan. Om een zin of     |
| Presse-papiers Office». Pour coller une entrée du Presse-  |                         |                       | een tekst uit het Klembord in uw document te plakken,        |
| papiers dans votre document, cliquez dessus avec le        |                         |                       | moet u erop klikken met de linker muisknop.                  |
| bouton gauche de la souris.                                |                         |                       |                                                              |
| Pour ceux qui ont du mal à s'habituer aux rubans de        | Fichier * Edition *     | Bestand * Bewerken *  | Voor wie het moeilijk heeft met de linten van Word 2007,     |
| Word 2007, 2010, 2013, 2016, 2019 et 2021 et qui ont la    | Affichage * Insertion * | Beeld * Invoegen *    | 2010, 2013, 2016, 2019 en 2021 en met enige nostalgie        |
| nostalgie des menus de Word 1997-2003                      | Format 👻 Outils 👻       | Opmaak 🕆 Extra 🕆      | terugdenkt aan de menu's van Word 1997-2003                  |
| Seuls quelques boutons ne fonctionnent pas.                | Tableau 👻 Fenêtre 😁     | Tabel * Venster *     | Slechts enkele knoppen werken niet.                          |
| Le bouton «Fin Affichage côte à côte» ferme le             | <u>.</u>                | 9 m                   | De knop "Einde weergave naast elkaar" sluit Document2 en     |
| Document2/Document1 et met donc fin à l'affichage          |                         |                       | maakt dus een einde aan de weergave naast elkaar. Klik op    |
| côte à côte. Cliquez sur «Non» en réponse à la question    |                         |                       | "Nee" als antwoord op de vraag "Wilt u de wijzigingen in     |
| «Voulez-vous enregistrer les modifications apportées à     |                         |                       | "Document2/Document1" opslaan ?".                            |
| «Document2/Document1» ?».                                  |                         |                       |                                                              |
| Ce bouton lance le contrôle grammatical et                 | ABC                     | ABC                   | Die knop start de grammatica- en spellingcontrole in de taal |
| orthographique dans la langue du document.                 |                         |                       | van het document.                                            |
| Cliquez sur ce bouton pour un aperçu avant impression.     | 4                       | 4                     | Klik op die knop voor een afdrukoverzicht.                   |
| Cliquez sur ce bouton pour imprimer le document.           | <b>\$</b>               | <b>e</b>              | Klik op die knop om het document af te drukken.              |
| Cliquez sur ce bouton pour quitter Word, ce qui est        | Quitter                 | Sluiten               | Klik op die knop om Word te sluiten. Dat is nodig als u de   |
| nécessaire si vous voulez réutiliser la barre d'outils (et |                         |                       | werkbalk (en vooral de "Weergave"-knoppen) opnieuw wil       |
| surtout les boutons «Affichage»).                          |                         |                       | gebruiken.                                                   |
| Sauf pour les menus ci-dessous, la partie médiane de la    |                         |                       | Behalve voor de onderstaande menu's is voor het middelste    |
| barre d'outils se passe de commentaire : cliquez et        |                         |                       | gedeelte van de werkbalk commentaar overbodig : klik en      |
| découvrez. Il faut bien évidemment une connexion           |                         |                       | ontdek. Uiteraard is een internetverbinding vereist.         |
| Internet.                                                  |                         |                       |                                                              |
| Ouvre le menu qui comporte les boutons ci-dessous.         | Internet *              | Internet *            | Opent het menu met de onderstaande knoppen.                  |
| Ce bouton ouvre le site «La page du traducteur belge».     | LA PAGE DU              | DE PAGINA VAN DE      | Die knop opent de site "De pagina van de Belgische           |
|                                                            | TRADUCTEUR BELGE        | BELGISCHE VERTALER    | vertaler".                                                   |
| Ce bouton ouvre le site «Belgian Translators».             | BELGIAN TRANSLATOR      | BELGIAN TRANSLATORS   | Die knop opent de site "Belgian Translators".                |
| Ce bouton donne accès à la liste de diffusion de «Belgian  | FORUM                   |                       | Die knop geeft toegang tot de mailinglist van "Belgian       |
| I ranslators».                                             | BELOIAN INANSLATORS     | DELOTARI INARISLATORS | Translators".                                                |

| Ce bouton ouvre le site «Tradbelvert» : outils, trucs et    | Tradbelvert                  | Tradbelvert                 | Die knop opent de site "Tradbelvert" : hulpmiddelen, tips en   |
|-------------------------------------------------------------|------------------------------|-----------------------------|----------------------------------------------------------------|
| astuces (pour traducteurs).                                 |                              |                             | knepen (voor vertalers).                                       |
| Ce bouton ouvre la page de démarrage de votre               | Page de démarrage            | 🚮 Startpagina               | Die knop opent de startpagina van uw internetbrowser.          |
| navigateur Internet.                                        |                              |                             |                                                                |
| Vous trouvez ici la liste de vos favoris dans votre         | Favoris 🕨                    | Favorieten >                | Hier vindt u de lijst van de favorieten in uw                  |
| navigateur Internet.                                        |                              |                             | internetbrowser.                                               |
| Il n'est pas nécessaire de quitter Word pour accéder à un   | 😤 🛛 Ouvrir le lien hypertext | 📔 Hyperlink <u>o</u> penen  | Het is niet nodig Word te verlaten om een internetsite te      |
| site Internet : cliquez sur ce bouton, saisissez ou collez  |                              |                             | openen : klik op die knop, tik of plak het internetadres (URL) |
| l'adresse Internet (URL) du site dans la fenêtre et cliquez |                              |                             | van de site in het venster en klik op "OK".                    |
| sur «OK».                                                   |                              |                             |                                                                |
| Ouvre le menu qui comporte entre autres les boutons ci-     | Législation *                | Wetgeving *                 | Opent het menu met onder andere de onderstaande                |
| dessous.                                                    | Législation belge            | Belgische wetgeving 🕨       | knoppen.                                                       |
| Cliquez sur ce lien pour accéder à tous les codes belges    | 🚰 Codes N-F                  | 🎬 🛛 Wetboeken F-N           | Klik op die link om toegang te hebben tot alle Belgische       |
| en double visualisation.                                    |                              |                             | wetboeken in twee talen naast elkaar.                          |
| Cliquez sur ce lien pour accéder à la plupart des codes     | 📔 Fisconetplus               | 📔 Fisconetplus              | Klik op die link om toegang te hebben tot de meeste            |
| belges. Ce site est mis à jour très régulièrement, voire    |                              |                             | Belgische wetboeken. Die site wordt zeer regelmatig of zelfs   |
| quotidiennement                                             |                              |                             | dagelijks bijgewerkt.                                          |
| Cliquez sur ce lien pour accéder à la plupart des codes     | monKEY F                     | 🔕 🛛 monKEY N                | Klik op die link om toegang te hebben tot de meeste            |
| belges. Ce site est mis à jour très régulièrement, voire    |                              |                             | Belgische wetboeken. Die site wordt zeer regelmatig of zelfs   |
| quotidiennement, mais il est payant.                        | 🚺 monKEY N                   | monKEY F                    | dagelijks bijgewerkt, maar is niet kosteloos.                  |
| Ouvre le menu qui comporte entre autres les boutons ci-     | Outils pour traducteurs *    | Hulpmiddelen voor vertalers | Opent het menu met onder andere de onderstaande                |
| dessous.                                                    |                              |                             | knoppen.                                                       |
| Saisissez une fois le(s) mot(s) recherché(s) et recherchez- | Outils traductifs            | Vertaalinstrumenten         | Tik het (de) op te zoeken woord(en) eenmaal in en zoek de      |
| en la traduction dans toute une série d'instruments.        |                              |                             | vertaling ervan op in een hele reeks instrumenten.             |
| Pour effectuer des recherches «plein texte» ciblées dans    | 🎽 Belgodoc                   | 🎽 Belgodoc                  | Om gerichte "full text search"-opzoekingen te doen in          |
| des documents belges ou européens.                          |                              |                             | Belgische of Europese documenten.                              |
|                                                             | 📔 Eurowebsites               | 📔 Eurowebsites              |                                                                |
|                                                             | MyMemory                     | 🚯 MyMemory                  |                                                                |
| Pour accéder à des mémoires de traduction.                  |                              |                             | Om toegang te hebben tot vertaalgeheugens.                     |
|                                                             | glosbe                       | glosbe                      |                                                                |
|                                                             | Keybot                       | Keybot                      |                                                                |
| Ouvre le menu qui comporte entre autres le bouton ci-       | Dictionnaires x              | Woordenboeken               | Opent het menu met onder andere de onderstaande knop           |
| dessous.                                                    | Dictornancs                  | TO STOCTO SCREET            |                                                                |
| Saisissez une fois le(s) mot(s) recherché(s) et faites des  | Dicos à gogo                 | Woordenboeken               | Tik het (de) op te zoeken woord(en) eenmaal in en doe          |
| recherches dans toute une série d'instruments.              |                              | bij de vleet                | opzoekingen in een hele reeks instrumenten.                    |

| Sauf pour le menu ci-dessous, la partie inférieure de la barre d'outils se passe de commentaire : mettez le curseur de la souris sur les boutons pour découvrir leur fonction.                                                                                                    |           |           | Behalve voor het onderstaande menu is voor het onderste<br>gedeelte van de werkbalk commentaar overbodig : plaats<br>de muiscursor op de knoppen en ontdek waartoe ze dienen.                                                                                                    |
|----------------------------------------------------------------------------------------------------|-----------|-----------|----------------------------------------------------------------------------------------------------|
| Ouvre le menu qui comporte entre autres les boutons ci-<br>dessous.                                                                                                    | Collage * | Plakken 🝸 | Opent het menu met onder andere de onderstaande knoppen.                                                                                                    |
| Ce bouton permet de coller en respectant la police et la<br>taille des caractères du document cible (en l'occurrence<br>votre traduction) <i>avec</i> maintien de l'italique, du gras et<br>du souligné du document source, à condition toutefois<br>que Word soit correctement paramétré.                                                                                                    | Coller    | Plakken   | Die knop plakt gekopieerde tekst met inachtneming van het<br>lettertype en van de lettergrootte van het doeldocument (in<br>dit geval uw vertaling) en <b>met</b> behoud van cursief, vet en<br>onderstreept van het brondocument, op voorwaarde dat<br>Word correct is ingesteld.                                                                                                    |
| Pour ce faire, dans Word 2007, 2010 et 2013, cliquez sur<br>le Bouton Office , puis sur «Options Word» et sur<br>«Options avancées». Sous «Couper, copier et coller»,<br>sélectionnez «Respecter la mise en forme de<br>destination» (voyez l'image à la page 7). Il n'est dès lors<br>plus nécessaire de faire un « Collage spécial ». Au<br>contraire, ce dernier risque d'être contreproductif parce<br>qu'il efface l'italique, le gras et le souligné. |           |           | Klik daartoe, in Word 2007, 2010 en 2013, op de Office<br>Knop , op "Opties voor Word" en op "Geavanceerd"<br>en selecteer, onder "Knippen, kopiëren en plakken", de<br>optie "Aanpassen aan doelopmaak" (zie het beeld op<br>bladzijde 7). Het is dan niet meer nodig gebruik te maken<br>van de functie "Plakken Speciaal". Integendeel, die manier<br>van plakken dreigt contraproductief te zijn omdat ze cursief,<br>vet en onderstreept wist. |
| Dans Word 2016, 2019 et 2021, il faut cliquer sur<br>«Fichier», puis sur «Options» et finalement sur<br>«Avancé». Choisissez partout «Fusionner la mise en<br>forme», sauf pour «Collage entre documents avec styles<br>incompatibles», où vous cochez «Utiliser les styles de<br>destination (par défaut)» (voyez l'image à la page 8).<br>Remarque : si un message d'erreur apparaît en copiant                                                           |           |           | In Word 2016, 2019 en 2021 moet je klikken op "Bestand",<br>vervolgens op "Opties" en op "Geavanceerd". Onder<br>"Knippen, kopiëren en plakken" kies je voor alles "Opmaak<br>samenvoegen", behalve voor "Plakken tussen twee<br>documenten bij conflicterende stijldefinities", waar u<br>"Doelstijlen gebruiken (standaard)" aanvinkt (zie het beeld<br>op bladzijde 8).                                                                          |
| dans un document PDF qui a été ouvert à l'aide<br>d'Acrobat Reader, il y a de fortes chances que le texte<br>sélectionné ait néanmoins été copié correctement ;<br>sinon vous devez copier de nouveau le texte jusqu'à ce<br>que ce message n'apparaisse plus. C'est sans doute dû à<br>une erreur dans le Reader.                                                                                                    |           |           | Opmerking : als tijdens het kopiëren in een PDF-document<br>dat met Acrobat Reader werd geopend een foutmelding<br>verschijnt, dan is de kans groot dat de geselecteerde tekst<br>toch correct gekopieerd is; zo niet moet u de tekst opnieuw<br>kopiëren tot die melding niet meer verschijnt. Dat is allicht<br>te wijten aan een fout in de Reader.                                                                                              |

| Ce bouton fait la même chose que le précédent (avec la<br>même condition), mais il remplace par ailleurs les<br>marques de paragraphe <b>inutiles</b> présentes dans les<br>documents PDF par des espaces. Ce remplacement est<br>effectué dans un nouveau document, créé à cet effet<br>(par exemple : Document4). Il faut donc cliquer sur<br>«Non» en réponse à la question «Voulez-vous<br>enregistrer les modifications apportées à<br>«Document***» ?».<br>Même remarque que ci-dessus. | Coller avec<br>suppression des marques<br>de paragraphe inutiles             | Plakken met<br>verwijdering van<br>de onnodige<br>alineamarkeringen          | Die knop doet hetzelfde als de bovenstaande (uiteraard<br>geldt dezelfde voorwaarde), maar vervangt bovendien de<br><b>onnodige</b> alineamarkeringen die in PDF-documenten<br>aanwezig zijn door spaties. Die vervanging gebeurt in een<br>nieuw, speciaal daarvoor gecreëerd document (bijvoorbeeld<br>: Document4) en u moet dus op "Nee" klikken als antwoord<br>op de vraag "Wilt u de wijzigingen in "Document***"<br>opslaan ?".<br>Zelfde opmerking als hierboven. |
|----------------------------------------------------------------------------------------------------|------------------------------------------------------------------------------|------------------------------------------------------------------------------|----------------------------------------------------------------------------------------------------|
| Cliquez sur ce bouton pour coller en respectant la police<br>et la taille des caractères du document cible (votre<br>traduction), à condition que Word soit correctement<br>paramétré (voir ci-dessus la description du bouton<br>«Coller»), mais <i>sans</i> maintien de l'italique, du gras et du<br>souligné du document source (Texte sans mise en<br>forme).<br>Même remarque que ci-dessus.                                                                                             | Collage spécial                                                              | Plakken Speciaal                                                             | Klik op die knop om te plakken met inachtneming van het<br>lettertype en van de lettergrootte van het doeldocument<br>(uw vertaling), op voorwaarde dat Word correct is ingesteld<br>(zie hierboven de beschrijving van de knop "Plakken"), maar<br>zonder behoud van cursief, vet en onderstreept van het<br>brondocument (Tekst zonder opmaak).<br>Zelfde opmerking als hierboven.                                                                                       |
| Ce bouton fait la même chose que le précédent (avec la<br>même condition), mais il remplace par ailleurs les<br>marques de paragraphe <b>inutiles</b> présentes dans les<br>documents PDF par des espaces. Ce remplacement est<br>effectué dans un nouveau document, créé à cet effet<br>(par exemple : Document4). Il faut donc cliquer sur<br>«Non» en réponse à la question «Voulez-vous<br>enregistrer les modifications apportées à<br>«Document***» ?».<br>Même remarque que ci-dessus. | En Collage spécial avec<br>suppression des marques<br>de paragraphe inutiles | Plakken Speciaal met<br>verwijdering van<br>de onnodige<br>alineamarkeringen | Die knop doet hetzelfde als de bovenstaande (uiteraard<br>geldt dezelfde voorwaarde), maar vervangt bovendien de<br><b>onnodige</b> alineamarkeringen die in PDF-documenten<br>aanwezig zijn door spaties. Die vervanging gebeurt in een<br>nieuw, speciaal daarvoor gecreëerd document (bijvoorbeeld<br>: Document4) en u moet dus op "Nee" klikken als antwoord<br>op de vraag "Wilt u de wijzigingen in "Document***"<br>opslaan ?".<br>Zelfde opmerking als hierboven. |

## PARAMÉTRAGE DE WORD AFIN DE COLLER EN RESPECTANT LA POLICE ET LA TAILLE DES CARACTÈRES DU DOCUMENT CIBLE AVEC MAINTIEN DE L'ITALIQUE, DU GRAS ET DU SOULIGNÉ DU DOCUMENT SOURCE

(lisez les instructions à la page 5)

#### DANS WORD 2007, 2010 ET 2013

## INSTELLINGEN VAN WORD OM TE PLAKKEN MET INACHTNEMING VAN HET LETTERTYPE EN DE LETTERGROOTTE VAN HET DOELDOCUMENT EN *MET* BEHOUD VAN CURSIEF, VET EN ONDERSTREEPT VAN HET BRONDOCUMENT

(lees de instructies op bladzijde 5)

IN WORD 2007, 2010 EN 2013

| Options Word                                                                          | 2 ×                                                                                                    | Opties voor Word                                                                                     | ि <del>४</del>                                                                                                    |
|---------------------------------------------------------------------------------------|----------------------------------------------------------------------------------------------------|----------------------------------------------------------------------------------------------------|----------------------------------------------------------------------------------------------------|
| Standard<br>Affichage                                                                 | Options avancées pour l'utilisation de Word.                                                                                                    | Populair<br>Weergave                                                                                 | Geavanceerde opties voor het werken met Word.                                                                                                    |
| Vérification                                                                          | Options d'édition                                                                                                    | Controle                                                                                             | Opties voor bewerken                                                                                                    |
| Personnaliser<br>Compléments<br>Centre de gestion de la confidentialité<br>Ressources | <ul> <li>La frappe remplace le ţexte sélectionné</li> <li>Lors d'une sélection, sélectionner automatiquement le mot entier</li> <li>Autoriser le déplacement de texte par glisser-déplacer</li> <li>Appuyer sur CTRL, puis cliquer pour suivre le lien hypertexte</li> <li>Créer automatiquement des zones de dessin lors de l'insertion de formes automatiques</li> <li>Sélection de paragraphes automatique</li> <li>Utiliger le curseur intelligent</li> <li>Utiliser le mode Refrappe</li> <li>Demander la mise à jour du style</li> <li>Utiliser le style normal pour les listes à puces et numérotées</li> <li>Suivi de la misg en forme</li> <li>Afficher les incohérences de la mise en forme</li> <li>Activer le gliquer-taper</li> <li>Style de paragraphe par défaut : Normal</li> <li>Changer automatiquement le glavier pour correspondre à la langue du texte environnant</li> </ul> Coulage au gein du même document : Respecter la mise en forme de destination <ul> <li>Collage entre documents lorsque les définitions</li> <li>Utiliser les styles de destination</li> <li>Collage entre documents lorsque les définitions</li> <li>Utiliser les styles applications:</li> <li>Respecter la mise en forme de destination</li> <li>Insérer/coller des images en tant que :</li> </ul> | Opslaan<br>Geavanceerd<br>Aanpassen<br>Invoegtoepassingen<br>Vertrouwenscentrum<br>Informatiebronnen | Image: Seselectede tekst overschrijven         Image: Seselectede tekst overschrijven         Image: Seselecteren automatisch heel woord selecteren         Image: Seselecteren automatisch heel woord selecteren         Image: Seselecteren automatisch heel woord selecteren         Image: Seselecteren automatisch heel woord selecteren         Image: Seselecten automatisch heel woord selecteren         Image: Seselecten automatisch heel woord selecteren         Image: Sesesesten automation |
|                                                                                       | Conserver jes puces et la numerotation lors du collage du texte avec l'option Conserver le texte                                                                                                    |                                                                                                    |                                                                                                    |
|                                                                                       | OK Annuler                                                                                                    |                                                                                                    | OK Annuleren                                                                                                    |

# DANS WORD 2016, 2019 ET 2021

# IN WORD 2016, 2019 EN 2021

| Options Word                            | ? ×                                                                                                    | Opties voor Word        | ?                                                                                                    | ,       | ×  |
|-----------------------------------------|----------------------------------------------------------------------------------------------------|-------------------------|----------------------------------------------------------------------------------------------------|---------|----|
| Général                                 | ✓ Sélection de paragraphes automatigue                                                                     | Algemeen                | ☑ Slimme alineaselectie gebr <u>u</u> iken                                                                       |         |    |
| Affichage                               | ✓ Utiliser le curseur intelligent                                                                          | Weergave                | Slimme c <u>u</u> rsor gebruiken                                                                                 |         |    |
| Vérification                            | Utiliser la touche Inser pour contrôler le mode Refrappe                                                   | Controle                | INS_toets gebruiken om de overschrijfmodus in of uit te schakelen                                                |         |    |
| For a sister and                        | Utiliser le <u>m</u> ode Refrappe                                                                          | Ondana                  | Overschrijfmodus gebruiken                                                                                       |         |    |
| Enregistrement                          | Demander la mise à jour du style                                                                           | Opsiaan                 | Vragen om bijwerken van stijl                                                                                    |         |    |
| Langue                                  | Utiliser le style normal pour les listes à puces et numérotées                                             | Taal                    | De stijl Standaard gebruiken voor lijsten met opsommingstekens of nummering                                      |         |    |
| Options avancées                        | Suivi de la mis <u>e</u> en forme                                                                          | Geavanceerd             | 🗌 Opmaak bijhoude <u>n</u>                                                                                       |         |    |
| Personnaliser le ruban                  | Afficher les incohérences de la mise en <u>f</u> orme                                                      | Lint aanpassen          | Inconsistente opmaak <u>m</u> arkeren                                                                            |         |    |
| Barre d'outils Accès rapide             | Mise à jour du style pour correspondre<br>à la sélection :                                                 | Werkbalk Snelle toegang | Stijl bijwerken en laten overeenkomen met<br>selectie: Vorige patroon van opsommingstekens en nummering behouden | -       |    |
| Compléments                             | ☑ Acti <u>v</u> er le Cliquer-taper                                                                        | Invoertoenassingen      | ✓ Klikken en typen inschakelen                                                                                   |         |    |
|                                         | Style de paragraphe par défaut : Normal 🔻                                                                  | invoegtoepassingen      | Stan <u>d</u> aardalineastijl: Standaard 🔻                                                                       |         |    |
| Centre de gestion de la confidentialite | ✓ Afficher les suggestions de saisie semi-automatique                                                      | Vertrouwenscentrum      | ✓ Suggesties van Automatisch aanvullen weergeven                                                                 |         |    |
|                                         | Ne pas créer un lien hypertexte automatique de la capture                                                  |                         | Niet automatisch hyperlink maken van schermopname                                                                |         |    |
|                                         | Changer automatiquement le clavier pour correspondre à la langue du texte environnant                      |                         | Automatisch een andere toetsenbordindeling kiezen op basis van omringende tekst                                  |         |    |
|                                         | Couper, copier et coller                                                                                   |                         | Knippen, kopiëren en plakken                                                                                     |         |    |
|                                         | Collage au <u>s</u> ein du même document : Fusionner la mise en forme                                      |                         | Plakken binnen hetzelfde document                                                                                |         |    |
|                                         | Collage entre documents : Fusionner la mise en forme                                                       |                         | elakken tussen twee documenten                                                                                   |         |    |
|                                         | Collage entre documents avec styles incompatibles : Utiliser les styles de destination (par défaut) 🔻      |                         | Plakken tussen twee documenten bij conflicterende stijldefinities: Doelstijlen gebruiken (standaard) 🔻           |         |    |
|                                         | Collage à partir d'autres applications : 💦 Fusionner la mise en forme 🔹                                    |                         | Plakken vanuit andere programma's: Opmaak samenvoegen                                                            |         |    |
|                                         | Insérer/coller les images : Aligné sur le texte 💌                                                          |                         | Afbeeldingen invoegen/plakken als                                                                                |         |    |
|                                         | Conserver les puces et la numérotation lors du collage du texte avec l'option Conserver le texte seulement |                         | ✓ Opsommingstekens en nummering behouden wanneer u tekst plakt met de optie Alleen tekst behouden                |         |    |
|                                         | Utiliser la touche Inser pour coller                                                                       |                         | INS-toets gebruiken voor plakken                                                                                 |         |    |
|                                         | ✓ Afficher le bouton Options de collage lorsqu'un contenu est collé                                        |                         | ✓ Knoppen voor plakopties weergeven wanneer in <u>h</u> oud wordt geplakt                                        |         |    |
|                                         | Couper-coller avec gestion d'espace D Paramètres                                                           |                         | Slim knippen en plakken gebruiken 🛈 Instellingen                                                                 |         |    |
|                                         |                                                                                                    |                         |                                                                                                    |         | -  |
|                                         | OK Annuler                                                                                                 |                         | OK A                                                                                                    | Annuler | en |
|                                         | 10<br>10                                                                                                   | L                       |                                                                                                    |         |    |

| INSTALLATION DE LA BARRE D'OUTILS                                                                                                    | INSTALLATIE VAN DE WERKBALK                                                                                                    |
|----------------------------------------------------------------------------------------------------|----------------------------------------------------------------------------------------------------|
| Pour installer la barre d'outils dans Word :                                                                                                    | Ga als volgt te werk om de werkbalk te installeren in Word :                                                                                                    |
| 1. fermez Word                                                                                                    | 1. sluit Word                                                                                                    |
| 2. accédez au lien http://sites.google.com/site/tradbelvert/outils<br>hulpmiddelen/barres-d-outilswerkbalken-1/barres-d-outils-pour-word-2007<br>werkbalken-voor-word-2007-4                                                                                                    | <b>2</b> . ga naar de link http://sites.google.com/site/tradbelvert/outils<br>hulpmiddelen/barres-d-outilswerkbalken-1/barres-d-outils-pour-word-2007<br>werkbalken-voor-word-2007-4                                                                                                    |
| 3. téléchargez le fichier «Barre d'outils pour Word 2007.dot», «Barre d'outils pour<br>Word 2007 (mode compatibilité).dot» ou «Barre d'outils pour Word 2016» :<br>cliquez sur la flèche bleue (en bas à droite : ), cliquez sur «Enregistrer» -<br>«Opslaan» - «Save», introduisez un nom de fichier se terminant par l'extension<br>«.dot» (si votre navigateur ne le fait pas automatiquement), par exemple «Barre<br>d'outils pour Word 2007.dot», ou gardez ce nom s'il s'affiche automatiquement,<br>et téléchargez le fichier dans le répertoire suivant : C:\Program Files\Microsoft<br>Office\Office\Startup\ (remarque : le répertoire « Office » peut aussi s'appeler<br>«Office12», «Office14», «Office 15» ou quelque chose du genre) ou<br>C:\Programmes\Microsoft Office\Root\Office16\Startup\ ou<br>C:\ProgramFilesx86\Microsoft Office\Office16\Startup\ | <b>3.</b> download het bestand "Werkbalk voor Word 2007.dot", "Werkbalk voor Word 2007 (compatibiliteitsmodus).dot" of "Werkbalk voor Word 2016" : klik op de blauwe pijl (onderaan rechts : ), klik op "Opslaan" – "Enregistrer" – "Save", tik een bestandsnaam in die eindigt met de extensie ".dot" (als uw browser dat niet automatisch doet), bijvoorbeeld "Werkbalk voor Word 2007.dot", of behoud die naam als hij automatisch verschijnt, en download het bestand in de volgende directory : C:\Program Files\Microsoft Office\Office\Startup\ (opmerking : de directory "Office" kan ook "Office12", "Office14", "Office 15" of zoiets heten) of C:\Programs\Microsoft Office\Office\Startup\ of |
| 4. relancez Word                                                                                                    | 4. start Word                                                                                                    |
| 5. dans Word 2003, la barre d'outils apparaît automatiquement ; dans Word 2007, 2010, 2013, 2016, 2019 et 2021, il faut cliquer sur l'onglet « Compléments » pour accéder à la barre d'outils.                                                                                                    | <b>5</b> . in Word 2003 verschijnt de werkbalk automatisch; in Word 2007, 2010, 2013, 2016, 2019 en 2021 moet u klikken op het tabblad "Invoegtoepassingen" om toegang te hebben tot de werkbalk.                                                                                                    |
| ÇA NE FONCTIONNE PAS ?                                                                                                    | WERKT HET NIET ?                                                                                                    |
| Vous avez                                                                                                    | U hebt                                                                                                    |
| <ul> <li>téléchargé la bonne version (pour mode compatibilité ou non) dans le bon</li> </ul>                                                                                                    | - de juiste versie (al dan niet voor compatibiliteitsmodus) in de juiste directory                                                                                                    |
| répertoire (voir ci-dessus)                                                                                                    | gedownload (zie hierboven)                                                                                                    |
| <ul> <li>fermé et relancé Word avant d'utiliser les boutons «Affichage»</li> </ul>                                                                                                    | - Word gesloten en opnieuw gestart alvorens de "Weergave"-knoppen te                                                                                                    |
| - ouvert le document à traduire à partir de Word et non pas à partir d'une autre                                                                                                    | gebruiken                                                                                                    |
| application, tel que l'Explorateur Windows, et vous avez utilisé le bouton 🛄                                                                                                    | - het te vertalen document geopend met Word en dus niet vanuit een ander                                                                                                    |
| (Affichage côte à côte) avant d'ouvrir de nouveaux documents                                                                                                    | programma, zoals Windows Explorer, en u hebt de knop 🛄 (Weergave naast                                                                                                    |
| et malgré tout ça un ou plusieurs boutons ne fonctionnent pas ?                                                                                                    | elkaar) gebruikt alvorens nieuwe documenten te openen                                                                                                    |
|                                                                                                    | en toch werken één of meer knoppen niet ?                                                                                                    |

| Vous devez activer les macros.                                                       | U moet de <b>macro's</b> activeren.                                               |
|--------------------------------------------------------------------------------------|-----------------------------------------------------------------------------------|
| Dans Word 2003, dans le menu «Outils», cliquez sur «Options», puis sur l'onglet      | In Word 2003 moet u daarvoor klikken op "Extra", dan op "Opties", vervolgens op   |
| «Sécurité» et sur «Sécurité des macros». Cliquez si nécessaire sur l'onglet «Niveau  | het tabblad "Beveiliging" en op "Macrobeveiliging". Klik indien nodig op het      |
| de sécurité», cochez «Niveau de sécurité faible» et cliquez sur «OK».                | tabblad "Beveiligingsniveau", vink "Laag" aan en klik op "OK".                    |
| Dans Word 2007, 2010 ou 2013, cliquez successivement sur «Options Word» –            | In Word 2007, 2010 of 2013 moet u achtereenvolgens klikken op "Opties voor        |
| «Centre de gestion de la confidentialité» – «Paramètres du Centre de gestion de la   | Word" – "Vertrouwenscentrum" – "Instellingen voor het Vertrouwenscentrum",        |
| confidentialité», cochez «Activer toutes les macros» et cliquez sur «OK».            | dan moet u "Alle macro's inschakelen" aanvinken en op "OK" klikken.               |
| Dans Word 2016, 2019 ou 2021, cliquez successivement sur «Fichier»,                  | In Word 2016, 2019 of 2021, moet u achtereenvolgens klikken op "Bestand",         |
| «Options», «Centre de gestion de la confidentialité» et «Paramètres du Centre de     | "Opties", "Vertrouwenscentrum" en "Instellingen voor het Vertrouwenscentrum",     |
| gestion de la confidentialité», cochez «Activer toutes les macros» et cliquez sur    | "Alle macro's inschakelen" aanvinken en klikken op "OK".                          |
| «OK».                                                                                |                                                                                   |
| VOUS VOULEZ DÉSACTIVER LA BARRE D'OUTILS TEMPORAIREMENT ?                            | U WIL DE WERKBALK <b>TIJDELIJK</b> UITSCHAKELEN ?                                 |
| Au démarrage de Word, la barre d'outils installée dans le répertoire C:\Program      | Als u Word start, wordt de werkbalk die zich in de directory C:\Program           |
| Files\Microsoft Office\Office\Startup\ ou C:\Programmes\Microsoft                    | Files\Microsoft Office\Office\Startup\ of C:\Programs\Microsoft                   |
| Office\Root\Office16\Startup\ est chargée et s'affiche.                              | Office\Root\Office16\Startup\ bevindt, geladen en weergegeven.                    |
| Dans Word 2007, 2010, 2013, 2016, 2019 et 2021, vous pouvez activer et               | In Word 2007, 2010, 2013, 2016, 2019 en 2021, kan U die werkbalk in- en           |
| désactiver cette barre d'outils en cliquant sur l'onglet «Développeur», puis sur     | uitschakelen door te klikken op het tabblad "Ontwikkelaars" en dan op             |
| «Modèle de document», en cochant ou en décochant la barre d'outils et en             | "Documentsjabloon". Vink de werkbalk aan of uit en klik vervolgens op "OK".       |
| cliquant sur «OK».                                                                   | Als u de volgende keer Word start, zal de werkbalk die in de directory C:\Program |
| Au prochain démarrage, la barre d'outils installée dans le répertoire C:\Program     | Files\Microsoft Office\Office\Startup\ of C:\Programs\Microsoft                   |
| Files\Microsoft Office\Office\Startup\ ou C:\Programmes\Microsoft                    | Office\Root\Office16\Startup\ geïnstalleerd is opnieuw worden geladen.            |
| Office\Root\Office16\Startup\ sera de nouveau chargée.                               |                                                                                   |
|                                                                                      | U hebt geen tabblad "Ontwikkelaars" ?                                             |
| Vous n'avez pas d'onglet «Développeur» ?                                             |                                                                                   |
|                                                                                      | Klik in Word 2007, 2010 en 2013 op de Office Knop 🛀 en dan op "Opties voor        |
| Dans Word 2007, 2010 et 2013, cliquez sur le Bouton Office 🛀 , puis sur              | Word", vink in de rubriek "Populair" de optie "Tabblad Ontwikkelaars op het lint  |
| «Options Word» et, dans la rubrique «Standard», cochez «Afficher l'onglet            | weergeven" aan en klik op "OK".                                                   |
| Développeur dans le ruban», puis cliquez sur «OK».                                   |                                                                                   |
|                                                                                      | Klik in Word 2016, 2019 en 2021 op het tabblad "Bestand", vervolgens op "Opties"  |
| Dans Word 2016, 2019 et 2021, cliquez sur «Fichier», puis sur «Options» et sur       | en op "Lint aanpassen" en vink in het venster "Hoofdtabbladen" het selectievakje  |
| «Personnaliser le ruban» et cochez «Développeur» dans la fenêtre «Onglets            | "Ontwikkelaars" aan.                                                              |
| principaux».                                                                         |                                                                                   |
|                                                                                      | Als u wenst dat de drie gedeelten van de werkbalk van tradbelvert samen (onder    |
| Si vous voulez que les trois parties de la barre d'outils de tradbelvert soient      | elkaar) worden weergegeven, moet u misschien de andere werkbalken die u           |
| affichées ensemble (l'une sous l'autre), vous devrez peut-être désactiver les autres | eventueel hebt geïnstalleerd, uitschakelen, alleen de werkbalk van tradbelvert    |
|                                                                                      | inschakelen en vervolgens ook de andere opnieuw inschakelen.                      |

| barres d'outils que vous avez éventuellement installées, n'activer que la barre           |                                                                                  |
|-------------------------------------------------------------------------------------------|----------------------------------------------------------------------------------|
| d'outils de tradbelvert et ensuite réactiver les autres.                                  |                                                                                  |
| VOUS NE SOUHAITEZ PLUS UTILISER LA BARRE D'OUTILS ET VOUS VOULEZ DONC LA                  | U WENST DE WERKBALK NIET LANGER TE GEBRUIKEN EN WIL ZE DUS VERWIJDEREN ?         |
| SUPPRIMER ?                                                                               |                                                                                  |
| 1. Fermez Word.                                                                           | 1. Sluit Word.                                                                   |
| 2. Lancez l'Explorateur Windows et naviguez jusqu'au répertoire et sous-                  | 2. Start Windows Explorer (Verkenner) en brows naar de directory en              |
| répertoires C:\Program Files\Microsoft Office\Office\Startup\ (remarque : le              | subdirectories C:\Program Files\Microsoft Office\Office\Startup\ (opmerking : de |
| répertoire «Office» peut aussi s'appeler «Office12», «Office14» ou quelque chose          | directory "Office" kan ook "Office12", "Office14" of zoiets heten) of            |
| du genre) ou <b>C:\Programmes\Microsoft Office\Root\Office16\<mark>Startup\</mark> ou</b> | C:\Programs\Microsoft Office\Root\Office16\Startup\ of                           |
| C:\ProgramFilesx86\Microsoft Office\Office16\Startup\.                                    | C:\ProgramFilesx86\Microsoft Office\Office16\Startup\.                           |
| 3. Supprimez le fichier «Barre d'outils pour Word 2007.dot», «Barre d'outils pour         | 3. Wis het bestand "Werkbalk voor Word 2007.dot", "Werkbalk voor Word 2007       |
| Word 2007 (mode compatibilité).dot» ou «Barre d'outils pour Word 2016» ou le              | (compatibiliteitsmodus).dot" of "Werkbalk voor Word 2016" of het bestand met     |
| fichier portant le nom que vous avez choisi lors de l'installation de la barre d'outils.  | de naam die u bij het installeren van de werkbalk hebt gekozen.                  |

POUR TOUTE REMARQUE, QUESTION OU SUGGESTION,

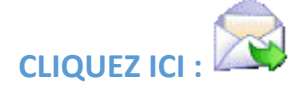

VOOR OPMERKINGEN, VRAGEN EN SUGGESTIES,

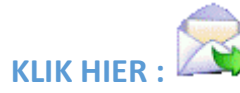